# Filing a Return as a Highway Contractor

August 2020

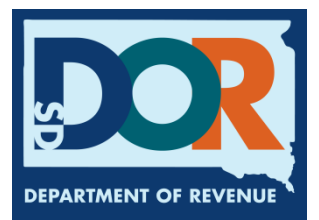

# **Benefits of EPath**

- File and pay at <u>www.sd.gov/epath</u>
- Provides 24/7 access to file and pay returns by electronic means
- Easy Data entry or Data upload
- System does all calculations
- Pay by ACH Debit or ACH Credit

#### **Features**

- Amend returns online
- Review returns, payments, outstanding returns, and account balances
- Make payments
- View pending payments and make changes to pending payments
- Use bank account for a one-time payment or save account information for future payments
- Use one EPath account to file and pay taxes for multiple licenses for same owner
- Assign additional users access to specific licenses on your EPath account
- Change your password, security questions, and email address at any time

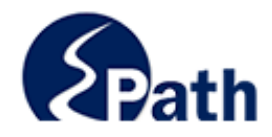

|                       | Log in to your Account                               |           |
|-----------------------|------------------------------------------------------|-----------|
| Userr                 | iame:                                                |           |
| Passv                 | vord:                                                |           |
|                       | Forgot your Username?                                | ACCESS    |
|                       | Forgot your Password?                                | EPATH I   |
|                       | CONTINUE                                             | FROM      |
|                       | Solutino E                                           | EVERY     |
|                       | Create an Account                                    | SCREEN    |
| If you are not alread | dy using EPath to access your account, create an acc | ount now. |
|                       | CREATE ACCOUNT                                       |           |
|                       | WATCH VIDEO ON<br>CREATING AN ACCOUNT                |           |
|                       | MAKE A PAYMENT                                       |           |
| If you don't          | nave an EPath account and need to make a payment     | by        |

DUE DATES CALENDAR

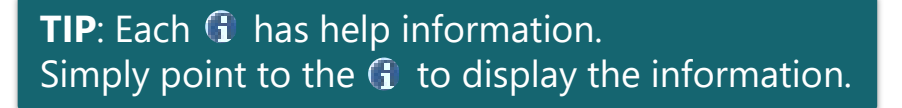

# Main Menu >

#### File and Pay.

- File and Pay your Return 1
- Upload Additional Documentation 0

#### Pay Outstanding Balance.

Payment Only 1

#### Select an account function to perform.

- Add/Edit User Accounts 0
- Cancel Licenses
- Print License Card

#### View History.

- View Account Activity 6
- View Pending Items 0

#### Amend a Return 6

- Change Profile 0
- Add a License
- Renew your Alcohol Tax License
- <u>View/Edit Pending Electronic Payments</u>
   View Deleted Electronic Payments

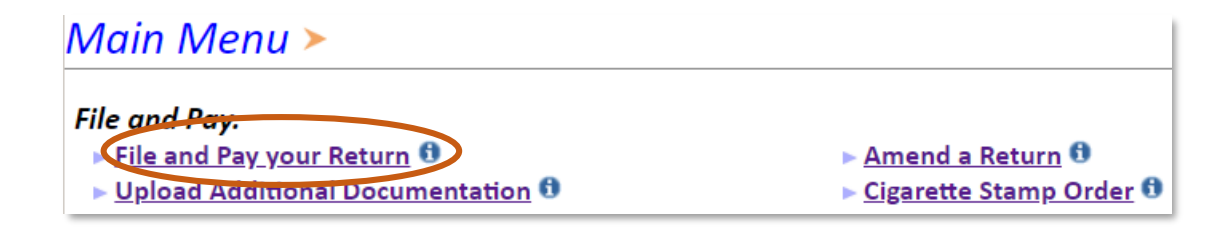

### Tax Return Filing Menu ≻

Select the license, filing option and period. When finished click the 'Next' button on the bottom of the page.

Note: Only returns currently due or past due may be filed. Returns may be filed on or after the first of the month after the reporting period. (Example: May return is available June 1)

If the return you wish to file or amend is not listed under any of the three options, please call 1-800-829-9188.

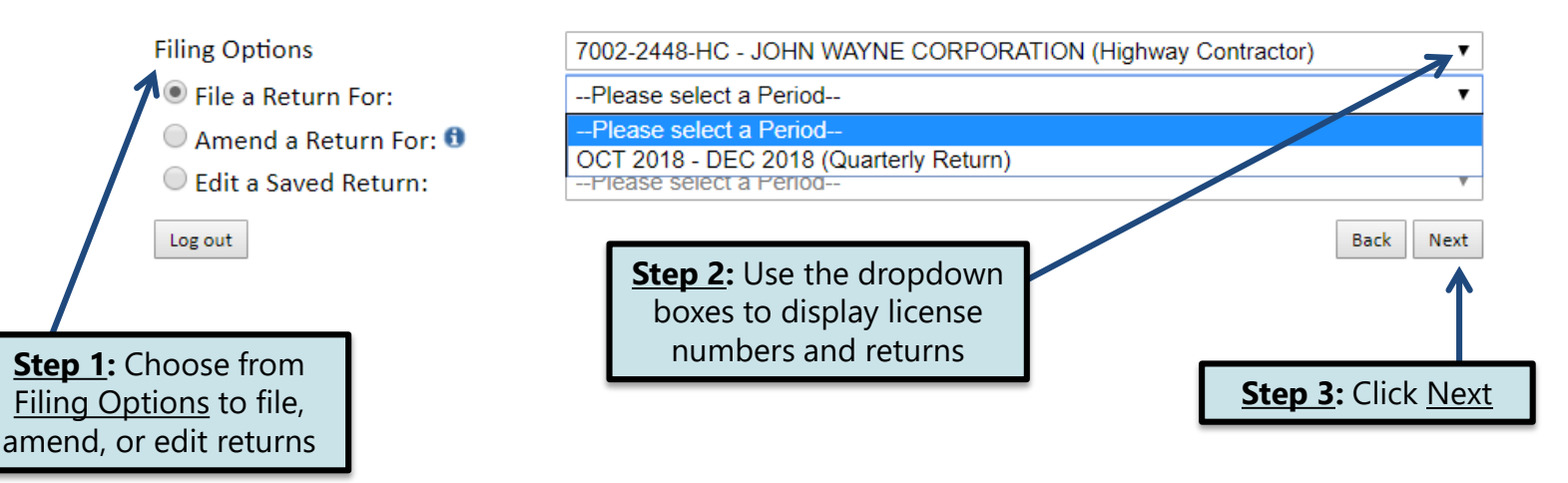

**TIP**: Only report in whole, gross gallons for each fuel type used.

If you do NOT have any fuel usage to report, select <u>No</u> and also skip the next two slides.

#### Highway Contractor Tax Return >

#### FILING DEC 2018 RETURN FOR: 7002-2448-HC

 

 Main Menu Logout
 Please verify that the return information is correct. If the return is incorrect please click the 'Back' button to return to the previous page.

 HC Page 1> HC Page 2 HC Summary
 Filing Activity If you have nothing to report on this return select 'No', then select 'Next'
 Line 1: Enter used within to you have anything to report for this period?

HC Summary F G Payment Method B Dyed Undy С D Make Payment FUEL USAGE 100% Ethyl Undved **Dved Diesel** LPG Gasoline Biodiesel Biodies Verify Info Diesel Alcohol Blend Blend 1. Gallons used in movable equipment and 50 150 400 vehicles 🗊 2. Gallons used in 100 stationary equipment and machiney 🕄

**Line 1:** Enter the total gallons of fuel used within the <u>Road Right-of-Way</u> in movable machinery. These gallons are subject to Fuel Excise Tax.

**Line 2:** Enter the total gallons of fuel used in stationary equipment and off-road machinery. These gallons are subject to Sales Tax.

The <u>Road Right-of-Way</u> is defined as a strip of land over which a public road is built. The boundaries for public highways and township roads are from fence post to fence post (including fence post), while city streets are from curb to curb (including curb). Storm sewers, ditches, and gutters are included within the Road Right-of-Way.

### Fuel Inventory Reconciliation – Lines 4 to 7, 10

#### The Fuel Inventory Reconciliation section is on the bottom half of the page 1.

| Line 4: Enter the total gallons of fuel in your    |
|----------------------------------------------------|
| inventory at the beginning of the reporting period |
| (This total should match your Ending Fuel          |
| Inventory of the prior reporting period.)          |
|                                                    |

**Line 5:** Enter the total gallons of fuel brought into SD (imported) during the reporting period on which SD Fuel Excise Tax has been paid. (Dyed Diesel is not able to be listed here because it is sales taxable, therefore SD Fuel Excise Tax could not have been paid on it.)

Line 6: Enter the total gallons of fuel brought into SD (imported) during the reporting period on which SD Fuel Excise Tax has NOT been paid.

Line 7: Enter the total gallons of fuel purchased in SD during the reporting period.

Line 10: Enter the total gallons of fuel taken out of SD (exported). Please Note: no fuel was exported in this example.

|                                                   | A<br>Dyed Diesel | B<br>Undyed<br>Diesel | C<br>LPG | D<br>Gasoline | E<br>100% Ethyl<br>Alcohol | Dyed<br>Biodiesel<br>Blend | Undyed<br>Biodiesel<br>Blend |  |
|---------------------------------------------------|------------------|-----------------------|----------|---------------|----------------------------|----------------------------|------------------------------|--|
| FUEL INVENTORY<br>RECONCILIATION                  |                  |                       |          |               |                            |                            |                              |  |
| 4. Beginning Fuel<br>Inventory 🗊                  |                  |                       |          |               |                            |                            |                              |  |
| 5. Total gallons imported into SD, tax paid 🕄     |                  |                       |          |               |                            |                            |                              |  |
| 6. Total Gallons brought<br>into SD, tax unpaid 🕄 |                  |                       |          |               |                            |                            |                              |  |
| 7. Gallons purchased in SD 🕄                      | 500              | 50                    |          | 150           |                            |                            |                              |  |
| 10. Gallons exported 📵                            |                  |                       |          |               |                            |                            |                              |  |
|                                                   |                  |                       |          |               |                            | Back                       | Next                         |  |

Click Next

#### Sales Tax Computation – Lines 22 & 25

Column headings have changed from page 1. You will only report Dyed Diesel, LPG, and Dyed Biodiesel Blends on page 2.

#### Highway Contractor Tax Return >

#### FILING DEC 2018 RETURN FOR: 7002-2448-HC

| Main Menu<br>Logout         | Please verify that the return information is o<br>'Back' button to return to the previous page | fuel that were used on which SD<br>Sales Tax has been already paid.<br>(Do NOT include gallons still in your |          |                           |                                      |
|-----------------------------|------------------------------------------------------------------------------------------------|----------------------------------------------------------------------------------------------------|----------|---------------------------|--------------------------------------|
| HC Page 1                   | SALES TAX COMPUTATION                                                                          | A<br>Dyed Diesel                                                                                             | B<br>LPG | C<br>Dyed Biodiesel Blend | inventory.)                          |
| HC Summary                  | 22. Gallons used on which sales tax was paid 🕄                                                 | 500                                                                                                    |          |                           |                                      |
| Payment Method              | 25. Average Fuel Cost per Gallon 🕄                                                             | 2.97                                                                                                    |          |                           |                                      |
| Make Payment<br>Verify Info |                                                                                                |                                                                                                    |          | Back Next                 | Line 25: Enter the average fuel cost |

**e 25:** Enter the average fuel cost per gallon during the reporting period. You will determine this amount from your records.

Line 22: Enter the total gallons of

Do NOT include gallons remaining in your inventory on line 22. There is no way to determine if those gallons are sales taxable or fuel taxable until they have been used.

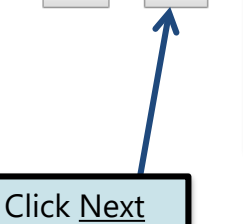

Summary Page

#### TIP: Always remember to review your entries before continuing in the process.

#### Highway Contractor Tax Return >

| HC Page 1<br>HC Page 2<br>HC Summary-<br>Payment Method<br>Make Payment<br>Verify Info       UEL USAGE       Description<br>(Description)       Description<br>(Description)       Description (Description)       Description (Description)       Description)       Description (Description) |                | Main Menu<br>Logout           | Please verify that the return information is correct. If the return is incorrect please click the<br>'Back' button to return to the previous page. |                  |                    |          |               |                         |                           |                             |  |
|----------------------------------------------------------------------------------------------------|----------------|-------------------------------|----------------------------------------------------------------------------------------------------|------------------|--------------------|----------|---------------|-------------------------|---------------------------|-----------------------------|--|
| HC Summary       Payment Method       Make Payment       I. Gallons used in moveable equipment and wehicles ①       400       50       0       150       0       0       0       0       0       0       0       0       0       0       0       0       0       0       0       0       0       0       0       0       0       0       0       0       0       0       0       0       0       0       0       0       0       0       0       0       0       0       0       0       0       0       0       0       0       0       0       0       0       0       0       0       0       0       0       0       0       0       0       0       0       0       0       0       0       0       0       0       0       0       0       0       0       0       0       0       0       0       0       0       0       0       0       0       0       0       0       0       0       0       0       0       0       0       0       0       0       0       0       0       0       0       0       0       0       0 <th></th> <th><u>HC Page 1</u><br/>HC Page 2</th> <th>FUEL USAGE</th> <th>A<br/>Dved Diesel</th> <th>B<br/>Undved Diesel</th> <th>C<br/>LPG</th> <th>D<br/>Gasoline</th> <th>E<br/>100% Ethyl Alcohol</th> <th>F<br/>Dved Biodiesel Blend</th> <th>G<br/>Undved Biodiesel Blend</th>                                                                                                    |                | <u>HC Page 1</u><br>HC Page 2 | FUEL USAGE                                                                                                    | A<br>Dved Diesel | B<br>Undved Diesel | C<br>LPG | D<br>Gasoline | E<br>100% Ethyl Alcohol | F<br>Dved Biodiesel Blend | G<br>Undved Biodiesel Blend |  |
| Payment Method<br>Make Payment<br>Verify Info       2. Gallons used in stationary equipment and machinery in 100       0       0       0       0       0       0       0       0       0       0       0       0       0       0       0       0       0       0       0       0       0       0       0       0       0       0       0       0       0       0       0       0       0       0       0       0       0       0       0       0       0       0       0       0       0       0       0       0       0       0       0       0       0       0       0       0       0       0       0       0       0       0       0       0       0       0       0       0       0       0       0       0       0       0       0       0       0       0       0       0       0       0       0       0       0       0       0       0       0       0       0       0       0       0       0       0       0       0       0       0       0       0       0       0       0       0       0       0       0       0       0       <                                                                                                    |                | <u>HC Summary</u> >           | 1. Gallons used in moveable equipment and vehicles 🕄                                                                                               | 400              | , 50               | 0        | 150           | , c                     | 0 0                       | 0                           |  |
| Make Payment<br>Verify Info3. Total Gallons used ①500500150000FUEL INVENTORY RECONCILIATION4. Beginning Fuel Inventory000000000000000000000000000000000000000000000000000000000000000000000000000000000000000000000000000000000000000000000000000000000000000000000000000000000000000000000000000000000000 <td></td> <td>Payment Method</td> <td>2. Gallons used in stationary equipment and machinery 🕄</td> <td>100</td> <td>0</td> <td>0</td> <td>0</td> <td>C</td> <td>0 0</td> <td>0</td>                                                                                                    |                | Payment Method                | 2. Gallons used in stationary equipment and machinery 🕄                                                                                            | 100              | 0                  | 0        | 0             | C                       | 0 0                       | 0                           |  |
| Verity into       FUEL INVENTORY RECONCILIATION         4. Beginning Fuel Inventory       0       0       0       0       0       0       0       0       0       0       0       0       0       0       0       0       0       0       0       0       0       0       0       0       0       0       0       0       0       0       0       0       0       0       0       0       0       0       0       0       0       0       0       0       0       0       0       0       0       0       0       0       0       0       0       0       0       0       0       0       0       0       0       0       0       0       0       0       0       0       0       0       0       0       0       0       0       0       0       0       0       0       0       0       0       0       0       0       0       0       0       0       0       0       0       0       0       0       0       0       0       0       0       0       0       0       0       0       0       0       0                                                                                                    |                | Make Payment                  | 3. Total Gallons used 🟮                                                                                                    | 500              | 50                 | 0        | 150           | C                       | 0 0                       | 0                           |  |
| 4. Beginning Fuel Inventory000000005. Total gallons imported into SD, tax paid 0000000000000000000000000000000000000000000000000000000000000000000000000000000000000000000000000000000000000000000000000000000000000000000000000000000000000000000000000000000000000000000                                                                                                    |                | Verity Info                   | FUEL INVENTORY RECONCILIATION                                                                                                    |                  |                    |          |               |                         |                           |                             |  |
| S. Total gallons imported into SD, tax paid 0       0       0       0       0       0       0       0       0       0       0       0       0       0       0       0       0       0       0       0       0       0       0       0       0       0       0       0       0       0       0       0       0       0       0       0       0       0       0       0       0       0       0       0       0       0       0       0       0       0       0       0       0       0       0       0       0       0       0       0       0       0       0       0       0       0       0       0       0       0       0       0       0       0       0       0       0       0       0       0       0       0       0       0       0       0       0       0       0       0       0       0       0       0       0       0       0       0       0       0       0       0       0       0       0       0       0       0       0       0       0       0       0       0       0       0 <td< td=""><td></td><td></td><td>4. Beginning Fuel Inventory</td><td>0</td><td>0</td><td>0</td><td>0</td><td>C</td><td>0 0</td><td>0</td></td<>                                                                                                    |                |                               | 4. Beginning Fuel Inventory                                                                                                    | 0                | 0                  | 0        | 0             | C                       | 0 0                       | 0                           |  |
| 6. Total gallons imported into SD, tax unpaid ①00000007. Total gallons purchased in SD ①5005005001500000000000000000000000000000000000000000000000000000000000000000000000000000000000000000000000000000000000000000000000000000000000000000000000000000000000000000000000000000000000000 <td></td> <td></td> <td>5. Total gallons imported into SD, tax paid 🗊</td> <td></td> <td>0</td> <td></td> <td>0</td> <td>C</td> <td></td> <td>0</td>                                                                                                    |                |                               | 5. Total gallons imported into SD, tax paid 🗊                                                                                                    |                  | 0                  |          | 0             | C                       |                           | 0                           |  |
| 7. Total gallons purchased in SD I500500100000000automatically for the<br>remaining lines, based0. Total gallons used during the reporting period500500500150000000000000000000000000000000000000000000000000000000000000000000000000000000000000000000000000000000000000000000000000000000000000000000000000000000000000000000000000000000000000000000000000000000000000000000000000000000000000000000000000000000000000000000000000000000000000000000000000000000000000000000000000000000<                                                                                                    |                |                               | 6. Total gallons imported into SD, tax unpaid 🟮                                                                                                    | 0                | 0                  | 0        | 0             | C                       | ) 0                       | 0                           |  |
| Calculations are made<br>automatically for the<br>remaining lines, based8. subtotal of Fuel Inventory5005005001500000000000000000000000000000000000000000000000000000000000000000000000000000000000000000000000000000000000000000000000000000000000000000000000000000000000000000000000000000000000000000000                                                                                                    |                |                               | 7. Total gallons purchased in SD 🚯                                                                                                    | 500              | 50                 | 0        | 150           | C                       | 0                         | 0                           |  |
| Calculations are made9. Total gallons used during the reporting period500500150000automatically for the<br>remaining lines, based9. Total gallons used during the reporting period5005000000000000000000000000000000000000000000000000000000000000000000000000000000000000000000000000000000000000000000000000000000000000000000000000000000000000000000000000000000 <td< td=""><td>Calculations</td><td>ara mada</td><td>8. Subtotal of Fuel Inventory</td><td>500</td><td>50</td><td>0</td><td>150</td><td>C</td><td>0</td><td>0</td></td<>                                                                                                    | Calculations   | ara mada                      | 8. Subtotal of Fuel Inventory                                                                                                    | 500              | 50                 | 0        | 150           | C                       | 0                         | 0                           |  |
| automatically for the<br>remaining lines, based10. Total gallons exported from SD ①0000000000000000000000000000000000000000000000000000000000000000000000000000000000000000000000000000000000000000000000000000000000000000000000000000000000000000000000000000000000000000000000000 <t< td=""><td>Calculations a</td><td>are made</td><td>9. Total gallons used during the reporting period</td><td>500</td><td>50</td><td>0</td><td>150</td><td>C</td><td>0</td><td>0</td></t<>                                                                                                    | Calculations a | are made                      | 9. Total gallons used during the reporting period                                                                                                  | 500              | 50                 | 0        | 150           | C                       | 0                         | 0                           |  |
| remaining lines, based<br>11. Total gallons used and exported () 500 50 0 150 0 0 0 0 0 0 0 0 0 0 0 0 0                                                                                                    | automaticall   | v for the                     | 10. Total gallons exported from SD 🟮                                                                                                    | 0                | 0                  | 0        | 0             | C                       | 0 0                       | 0                           |  |
| remaining lines, based     12. Ending Fuel Inventory     0     0     0     0     0     0       op the gallens you     FUELTAX COMPUTATIONS                                                                                                    | romaining lin  | as based                      | 11. Total gallons used and exported 🟮                                                                                                    | 500              | 50                 | 0        | 150           | C                       | 0 0                       | 0                           |  |
| on the gallene your FUELTAX COMPUTATIONS                                                                                                    | remaining line | es, based                     | 12. Ending Fuel Inventory                                                                                                    | 0                | 0                  | 0        | 0             | c                       | 0                         | 0                           |  |
|                                                                                                    | on the gallo   | ons vou                       | FUEL TAX COMPUTATIONS                                                                                                    |                  |                    |          |               |                         |                           |                             |  |
| 13. Total gallons reported on Line 1 (Columns A, C, & F) 400 0                                                                                                    | · · ·          |                               | 13. Total gallons reported on Line 1 (Columns A, C, & F)                                                                                           | 400              |                    | 0        |               |                         | 0                         |                             |  |
| Dreviously provided.     14. Total Gallons Reported on Line 6 (Columns B, D, E, & G)     0     0     0                                                                                                    | previously p   | rovided.                      | 14. Total Gallons Reported on Line 6 (Columns B, D, E, & G)                                                                                        |                  | 0                  |          | 0             | C                       | )                         | 0                           |  |
| 15. Total gallons reported on Line 10 (gallons exported) 0 0 0 0                                                                                                    |                |                               | 15. Total gallons reported on Line 10 (gallons exported)                                                                                           |                  | 0                  |          | 0             | C                       |                           | 0                           |  |
| 16. Total Gallons Subject to Tax         400         0         0         0         0         0         0         0         0         0         0         0         0         0         0         0         0         0         0         0         0         0         0         0         0         0         0         0         0         0         0         0         0         0         0         0         0         0         0         0         0         0         0         0         0         0         0         0         0         0         0         0         0         0         0         0         0         0         0         0         0         0         0         0         0         0         0         0         0         0         0         0         0         0         0         0         0         0         0         0         0         0         0         0         0         0         0         0         0         0         0         0         0         0         0         0         0         0         0         0         0         0         0         0                                                                                                             |                |                               | 16. Total Gallons Subject to Tax                                                                                                    | 400              | 0                  | 0        | 0             | C                       | 0                         | 0                           |  |
| 17. Tax Rates \$0.28 \$0.28 \$0.20 \$0.28 \$0.14 \$0.28 \$0.28                                                                                                    |                |                               | 17. Tax Rates                                                                                                    | \$0.28           | \$0.28             | \$0.20   | \$0.28        | \$0.14                  | \$0.28                    | \$0.28                      |  |
| 18. Fuel Tax Due (Debit or Credit)         \$112.00         \$0.00         \$0.00         \$0.00         \$0.00         \$0.00         \$0.00         \$0.00         \$0.00         \$0.00         \$0.00         \$0.00         \$0.00         \$0.00         \$0.00         \$0.00         \$0.00         \$0.00         \$0.00         \$0.00         \$0.00         \$0.00         \$0.00         \$0.00         \$0.00         \$0.00         \$0.00         \$0.00         \$0.00         \$0.00         \$0.00         \$0.00         \$0.00         \$0.00         \$0.00         \$0.00         \$0.00         \$0.00         \$0.00         \$0.00         \$0.00         \$0.00         \$0.00         \$0.00         \$0.00         \$0.00         \$0.00         \$0.00         \$0.00         \$0.00         \$0.00         \$0.00         \$0.00         \$0.00         \$0.00         \$0.00         \$0.00         \$0.00         \$0.00         \$0.00         \$0.00         \$0.00         \$0.00         \$0.00         \$0.00         \$0.00         \$0.00         \$0.00         \$0.00         \$0.00         \$0.00         \$0.00         \$0.00         \$0.00         \$0.00         \$0.00         \$0.00         \$0.00         \$0.00         \$0.00         \$0.00         \$0.00         \$0.00         \$0.00         \$0.00         \$0.00                                                                                                    |                |                               | 18. Fuel Tax Due (Debit or Credit)                                                                                                    | \$112.00         | \$0.00             | \$0.00   | \$0.00        | \$0.00                  | \$0.00                    | \$0.00                      |  |
| 19. total Fuel Tax Due 5112.00                                                                                                    |                |                               | 19. Total Fuel Tax Due                                                                                                    |                  |                    |          |               |                         |                           | \$112.00                    |  |
| 20. total Fuer lax pue \$112.00                                                                                                    |                |                               | 20. Iotal Fuel Tax Due                                                                                                    |                  |                    |          |               |                         |                           | \$112.00                    |  |

In order to see all entries and calculations, you may need to use the scrollbar at the very bottom of Summary page.

In many cases, the amount calculated in line 28 will be a negative number. This is because dyed fuel is Sales Taxable. However, when the fuel is used in movable machinery to perform work in the Road Right-of-Way, the fuel becomes Fuel Excise Taxable. This gives you a credit for the Sales Tax already paid when it was initially purchased.

| SALES TAX COMPUTATIONS                         | A<br>Dyed Diesel | B<br>LPG | C<br>Dyed Biodiesel<br>Blend |
|------------------------------------------------|------------------|----------|------------------------------|
| 22. Gallons used on which sales tax was paid 🟮 | 500              | 0        | 0                            |
| 23. Gallons subject to sales tax               | 100              | 0        | 0                            |
| 24. Net Gallons subject to sales tax           | -400             | 0        | 0                            |
| 25. Average Fuel Cost Per Gallon               | \$2.97           | \$0.00   | \$0.00                       |
| 26. Total Fuel Cost                            | (\$1,188.00)     | \$0.00   | \$0.00                       |
| 27. Net Sales Tax Due                          | (\$53.46)        | \$0.00   | \$0.00                       |
| 28. Total Sales Tax Due                        |                  |          | (\$53.46)                    |
| TAX COMPUTATIONS                               |                  |          |                              |
| 29. Total Fuel and Sales Tax Liability         | \$58.54          |          |                              |
| 30. Interest                                   | \$5.00           |          |                              |
| 30. Penalty                                    | \$0.00           |          |                              |
| 32. Total Remittance                           | \$63.54          |          |                              |

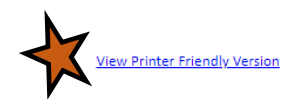

Back Next Click <u>Next</u>

<u>Please Note</u>: You will **NOT** be able to print your return after it is submitted. Click <u>View</u> <u>Printer Friendly Version</u> to print your return.

#### Example: Returns with Tax Due

**<u>Step 1</u>:** Choose a Payment Method

# Payment Method >

On the <u>Payment Method</u> page, you have the option to pay the tax amount due on your LPG User return. If no tax is due, you will not reach this page.

#### FILING DEC 2018 RETURN FOR: 7002-2448-HC

Select the Payment Method you will be using Main Menu **Step 2:** Follow the prompts to 🖲 🗚 CH Debit 🥝 Logout make a payment, if you choose to ACH Credit @ make a payment at this time HC Page 1 HC Page 2 A non-refundable convenience fee of 2.45% will apply if you pay by credit card. HC Summary Credit Card payments are processed by Elavon Inc. You will be taken to Elavon's site to enter your credit Payment Method> card information after you submit your return. Make Payment No Payment at this time. (Interest will apply to late payments.) Verify Info Payment Calendar Back Next If you choose to make a payment at a later date, select No Payment at this time and click Next.

<u>Step 3</u>: Click <u>Next</u>

# Verify Information >

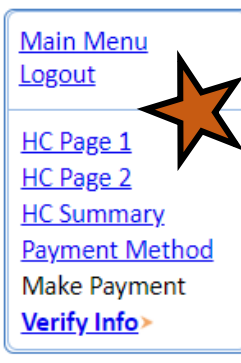

Please verify your Return information. Use the 'Back' button or select a link from the side menu to go to the appropriate page to fix the errors.

To submit your Return read the 'Filing Agreement', enter your log in password, and click the 'Submit' button.

| <b>Return Inform</b> | ation                  |                   |               |
|----------------------|------------------------|-------------------|---------------|
| License:             | 7002-2448-НС           | Period:           | 12/2018       |
| Name:                | JOHN WAYNE CORPORATION | Return Due Date:  | 01/22/2019    |
| File Code:           | Quarterly              | Return Type:      | HC - Original |
|                      |                        |                   |               |
|                      |                        | Total Tax Due:    | \$58.54       |
|                      |                        | Interest/Penalty: | \$5.00        |
|                      |                        | Total Due:        | \$63.54       |
|                      |                        | Payment Type:     | None          |

#### **Filing Agreement**

By rekeying my log in password I declare and affirm under penalty of perjury that this return has been examined by me, and to the best of my knowledge and belief is in all things true and correct. I understand that by submitting this return electronically it is my intention to have the South Dakota Department of Revenue accept it as filed.

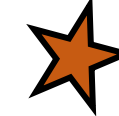

Login Password:

**Reminder**: Clicking 'Submit' will finalize the filing process. Make sure to look over everything one last time.

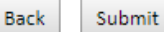

## Confirmation Information >

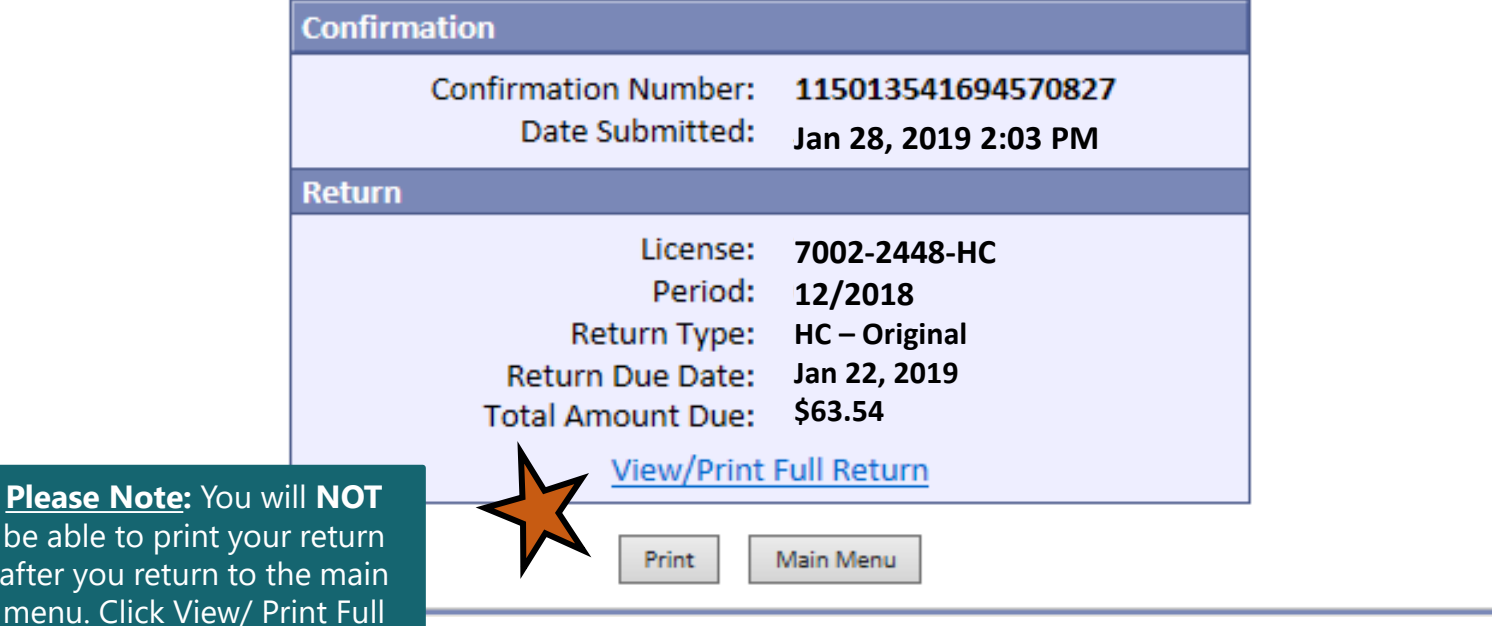

be able to print your return after you return to the main menu. Click View/ Print Full <u>Return</u> to print your return.

# **Questions?**

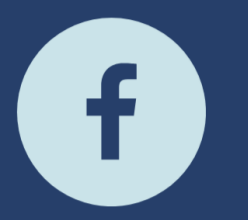

South Dakota Department of Revenue

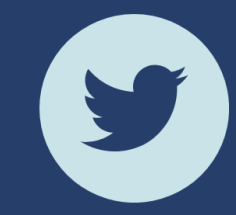

@SDRevenue

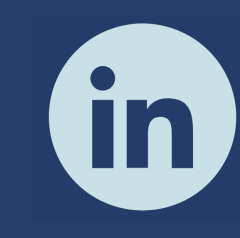

South Dakota Department of Revenue

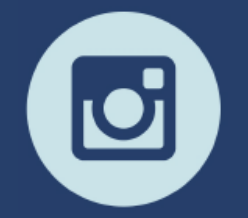

@SDRevenue

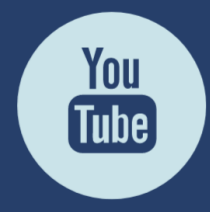

South Dakota DOR

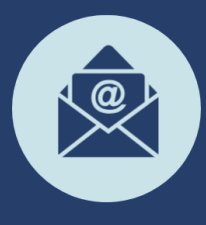

Sign-up for our E-Newsletter